「実習先変更支援ポータルサイトに登録した実習実施者の登録画面」の印刷方法について

- (1) 機構HPのトップページにある黄緑色の「実習先変更支援」の下の「監理団体の皆様へ」をクリックする。
  ※(画面1参照)
- ② 実習先変更トップの「実習先変更支援サイト」ボタンをクリックする。※(画面2参照)
- ③ 利用者登録済みの方の「監理団体からの情報閲覧へ」ボタンをクリックする。
  ※(画面3参照)
- ④ 検索画面の下部に掲載されている「募集情報」の中から「登録した実習実施者」に係る募集情報の登録画面 を確認したら、募集情報の先頭に付与されたID番号(サインイン時に使用する10桁のIDではなく、募 集情報に自動付番された番号)を検索画面の左下にある「ID」枠にID番号を入力した後、赤い「検索」 ボタンをクリックする。

※(画面4参照)

⑤ 当該 I D番号の「募集情報」のみ表示されるので、「監理団体と実習先の情報を見る」ボタンを押して、「監理団体の情報」(監理団体名、所在地、電話番号)と「実習実施者の情報」(実習先の所在地)が表示されていることを確認してから印刷する。1実習実施者ずつしか印刷できませんので、ご注意ください。 ※(画面4参照)

印刷する際は、印刷プレビューを参照しながら「募集情報」が1枚に収まるよう調整(印刷倍率を50~55%に 設定)してください。

画面1~4については、以下を参照してください。

## (画面1)

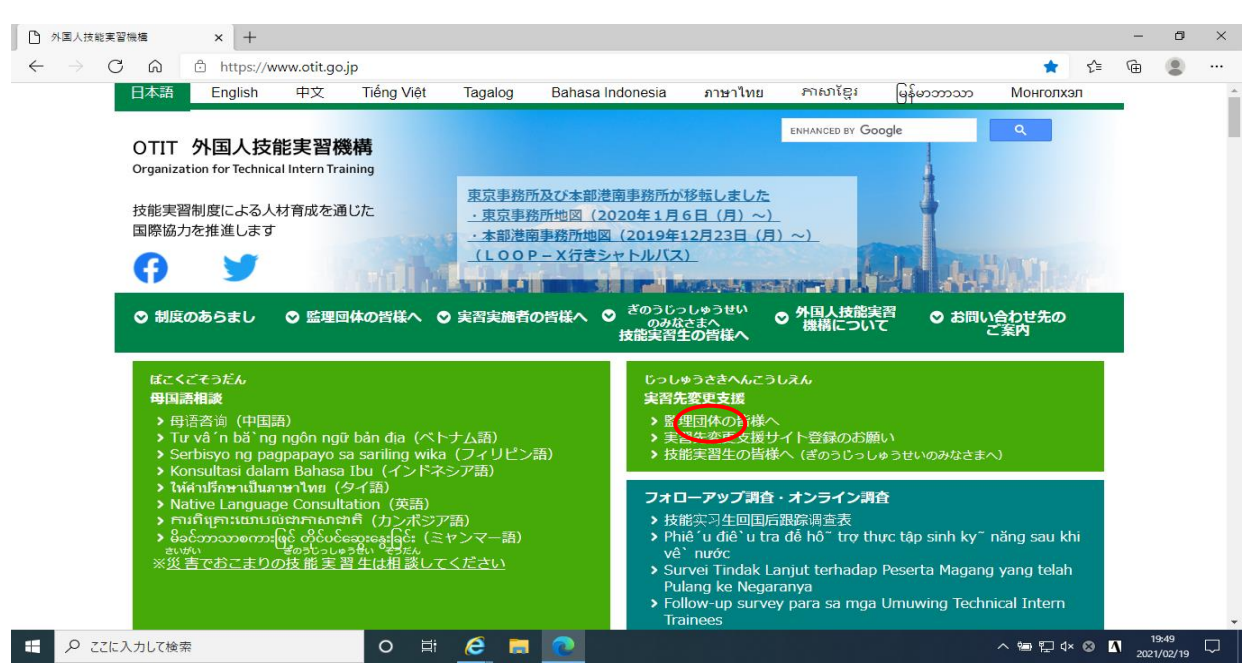

(画面2)

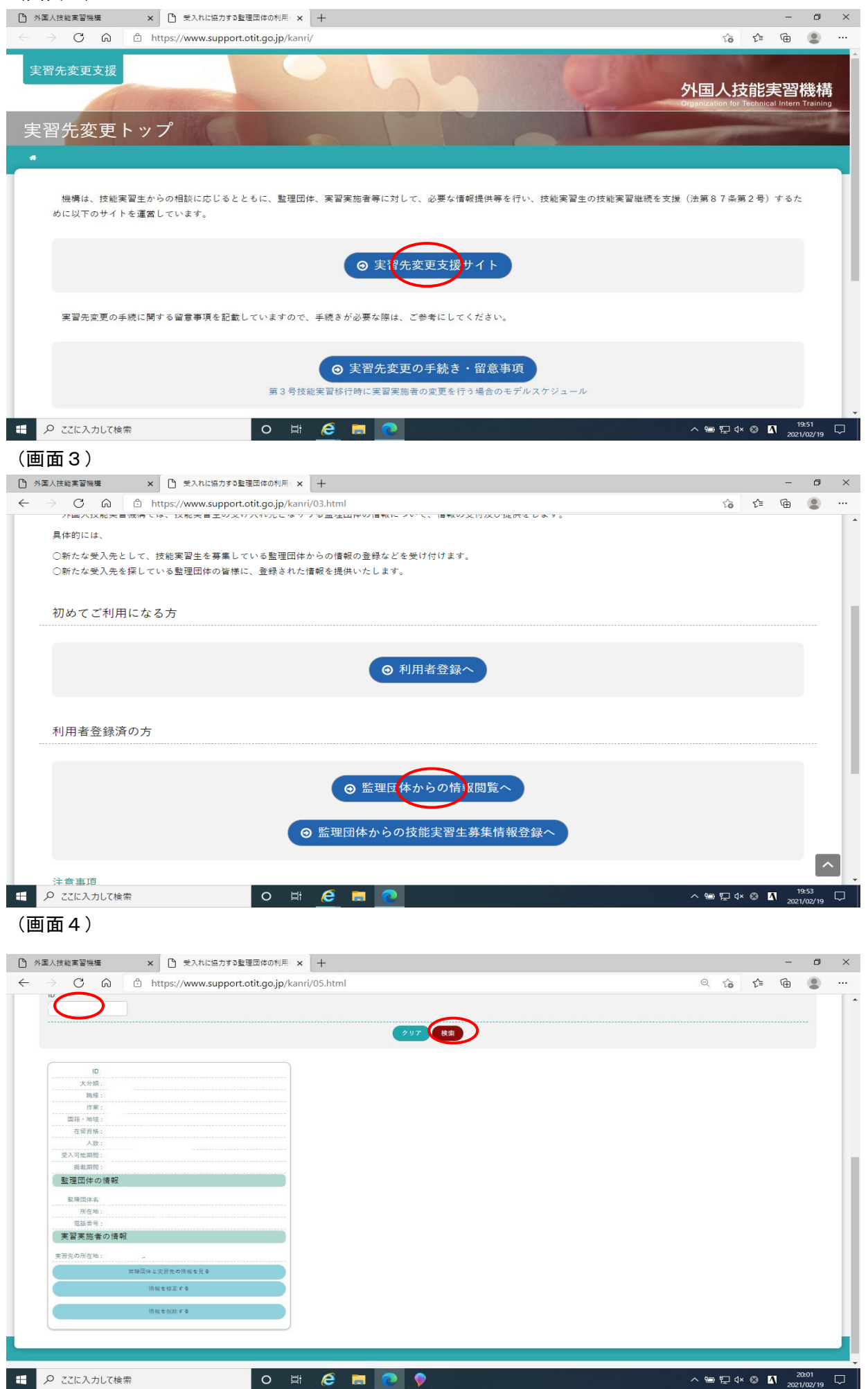